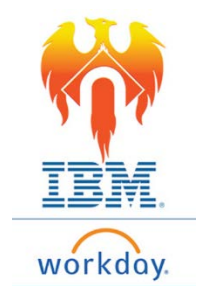

## **Onboarding State & Local Withholding Elections – Job Aid**

From Home Page;

- 1) Click on Inbox icon or card.
- 2) Click on "Complete State and Local Withholding Elections" task.

| Actions      | (2) | Archive           |
|--------------|-----|-------------------|
| Viewing: All | ~   | Sort By: Newest 🗸 |

3) The form to be completed will appear on the right-hand side of your screen.

| Actions (2) Archive                                         | Complete St               | ate and Local Wi                                  | thholding Election |
|-------------------------------------------------------------|---------------------------|---------------------------------------------------|--------------------|
| Viewing: All v Sort By: Newest v                            | 0 minute (c) and Dec 02   | 101/0010 56                                       |                    |
| Complete State and Local Withholding Elections              | 9 minute(s) ago - Due 02, | /01/2019, Effective 01/28/2019                    |                    |
| 9 minute(s) ago - Due 02/01/2019; Effective 🛱<br>01/28/2019 | Worker                    | Isabella Vergara                                  |                    |
| Change Benefits for Life Event                              | Company                   | × Northampton County<br>Area Community<br>College | =                  |
| 9 minute(s) ago - Due 02/01/2019; Effective 🏠<br>01/28/2019 | Effective Date            | 01/28/2019                                        |                    |
|                                                             | State                     | * × Pennsylvania                                  | :=                 |
|                                                             | Withholding Form Type     | * × Residency Certification                       | =                  |

- 4) Review the information populated into the form.
  - If any information needs to be corrected, provide correct information in fields.
- 5) Once all information reflects accurately, Click OK button at the bottom of the screen

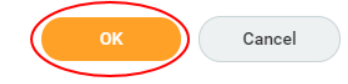

6) Another form will appear in the right-hand side of screen "Complete State and Local Withholding Elections"

| Company                                                                                                    | Northampton County Area Community College                           |
|----------------------------------------------------------------------------------------------------|---------------------------------------------------------------------|
| Effective Date                                                                                                    | 01/28/2019                                                          |
| Name                                                                                                    | Isabella Vergara                                                    |
| State                                                                                                    | Pennsylvania                                                        |
| Social Security Number                                                                                                    | 123456789                                                           |
| Address                                                                                                    | 610 Centre St.                                                      |
| Denneukurzia                                                                                                    | Laston, FA 1904-9<br>United States of America                       |
| Pennsylvania<br>View Blank F                                                                                                   | Residency Certification Form Data                                   |
| Pennsylvania<br>View Blank f<br>School District                                                                                | Residency Certification Form Data Form (empty)                      |
| Pennsylvania<br>View Blank f<br>School District<br>Resident County                                                             | Residency Certification Form Data Form (empty) *                    |
| Pennsylvania<br>View Blank f<br>School District<br>Resident County<br>Resident Municipalit                                     | Residency Certification Form Data Form (empty) *                    |
| Pennsylvania<br>View Blank f<br>School District<br>Resident County<br>Resident Municipalit<br>Work County                      | Residency Certification Form Data Form (empty) *  := ty *  := *  := |
| Pennsylvania<br>View Blank f<br>School District<br>Resident County<br>Resident Municipalit<br>Work County<br>Work Municipality | Residency Certification Form Data Form (empty) *                    |

| LEGAL NOTICE  | Your Name and Password are considered as your "Electronic Signature" and will serve as your confirmation of the accuracy of the                                                         |
|---------------|----------------------------------------------------------------------------------------------------|
|               | information being submitted. When you click in the "I Agree" checkbox, you are certifying that:                                                                                         |
|               | <ol> <li>Under penalties of perjury, you declare that you have examined this certificate and to the best of your knowledge and belief, it is true<br/>correct, and complete.</li> </ol> |
|               | <ol><li>You understand that your payroll tax withholding election is a legal and binding transaction.</li></ol>                                                                         |
|               | 3. You understand that all submissions are contingent upon acceptance by your Payroll representative.                                                                                   |
|               | If you do not wish to use the electronic signature option, please contact your Payroll Department for a paper copy of the form.                                                         |
|               | The form is not valid without a signature.                                                                                                    |
|               | Under penalties of perjury, I (we) declare that I (we) have examined this information, including all accompanying schedules and                                                         |
|               | statements and to the best of my (our) belief, they are true, correct and complete.                                                                                                    |
| l Agree       |                                                                                                    |
|               |                                                                                                    |
| you have chec | ked the bey indicating your agreement. Click <b>Submit</b> button at bettom                                                                                                    |

7) Once you have checked the box indicating your agreement, Click **Submit** button at bottom of screen.

| Submit | Save for Later | Close |
|--------|----------------|-------|
|        |                |       |